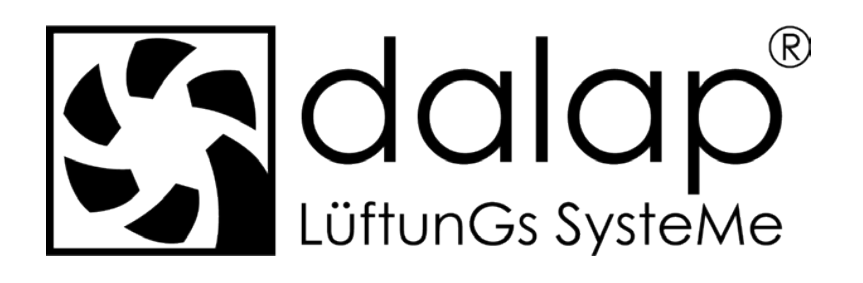

# ZEPHIRPRO

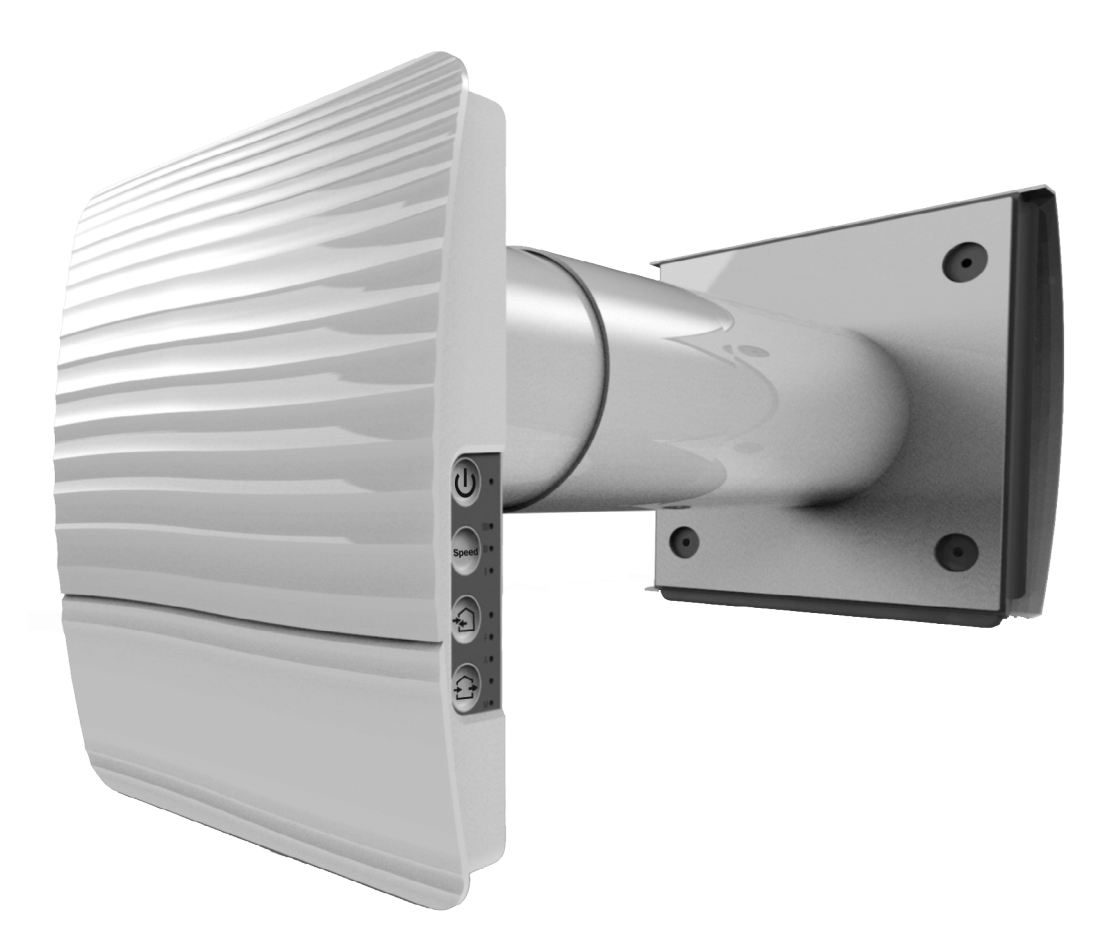

Jednopokojový reverzibilní ventilátor pro regeneraci energie

Návod k obsluze

## OBSAH

| Požadavky na bezpečnost         | 3  |
|---------------------------------|----|
| Účel                            | 5  |
| Dodací sada                     | 5  |
| Technické údaje                 | 6  |
| Princip návrhu a fungování      | 7  |
| Instalace a nastavení           | 8  |
| Připojení k elektrické síti     | 11 |
| Technická údržba                | 22 |
| Pravidla přepravy a skladování  | 23 |
| Záruka výrobce                  | 24 |
| Potvrzen <sup>í</sup> o přijetí | 27 |
| Informace o prodejci            | 27 |
| Instalační certifikáť           | 27 |
| Záruční list                    | 27 |

Tato uživatelská příručka je hlavním provozním dokumentem, který je určen pro seznámení technického a provozního personálu. Uživatelská příručka obsahuje informace o účelu, složení, principu fungování, návrhu a instalaci produktu (produktů) ZEPHIRPRO a všech jeho (jejich) úprav

Technický a servisní personál by měl mít teoretickou a praktickou výuku týkající se větracích systémů a provádět práci v souladu s pravidly ochrany práce a stavebními normami platnými na území státu.

Informace v této příručce jsou správné v době připravy dokumentu. Vzhledem k neustálému vývoji produktů si společnost vyhrazuje právo kdykoli změnit technické charakteristiky, design nebo vybavení výrobku.

Žádná část této publikace nesmí být reprodukována, přenášena nebo uložena v systému vyhledávání nebo přeložena do jakéhokoli jazyka v jakékoliv formě bez písemného souhlasu společnosti.

# POŽADAVKY NA BEZPEČNOST

- Před začátkem montáže výrobku se pozorně pročtěte návod k použití.
- Během montáže výrobku se musejí dodržovat pravidla příručky, a také požadavky všech uplatnitelných místních a národních norem a standardů.
- Je nutné se obeznámit s varováními v příručce, jelikož obsahují vědomosti, tykájící se vaše bezpečnosti.
- Nedodržování pravidel a varování příručky může způsobit zranění nebo poškození výrobku.
- Po přečtení příručky uživatele ji uschovávejte po celou dobu použití výrobku.
- Při předání ovládání jinému uživateli je nutné ho opatřit danou příručkou.

# BEZPEČNOSTNÍ OPATŘENÍ PŘI MONTÁŽI A EXPLOATACI VÝROBKU

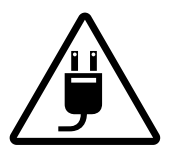

 Při montáži výrobku je nutné odpojit síť elektronapájení.

Výrobek je nutné uzemnit!

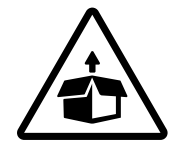

 Buď te opatrní během vybalování výrobku.

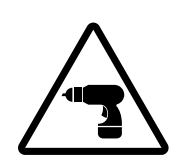

Dodržujte bezpečnostní pokyny během práce s elektrickým nářadím při montáži výrobku.

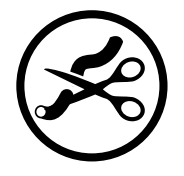

samostatně. • Neohýbejte síťovou šňůru.

Neměřte délku síťové šňůry

- Chráňte síťovou šňůru před poškozeními.
- Nepokládejte na síťovou šňůru cizí předměty.

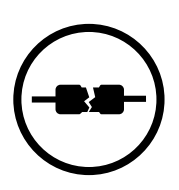

 Nepoužívejte poškozené vybavení ani vodiče při zapojení výrobku do elektrické sítě.

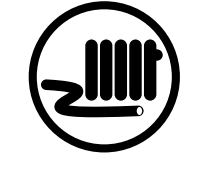

 Nepokládejte síťovou šňůru v blízkosti vytápěcího/ohřívacího vybavení.

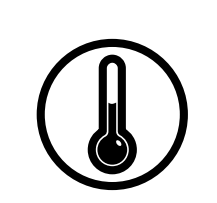

- Neprovozujte výrobek mimo hranice rozmezí teplot, uvedených v příručce uživatele.
- Neprovozujte výrobek v agresivním nebo výbušném prostředí.

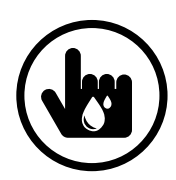

Nesahejte na řídicí zařízení mokrýma rukama. Neprovádějte montáž a technickou obsluhu výrobku mokrýma rukama.

- Nedovolte dětem obsluhovat výrobek.

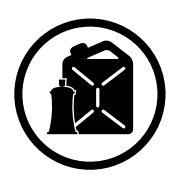

 Neuschovávejte v blízkosti výrobku vybušné a snadno se vznětlivé látky.

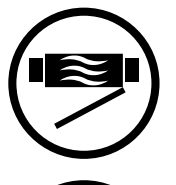

- Neotvírejte výrobek během provozu.
- Nepřekrývejte vzduchový kanál během provozu výrobku.
- Nesedejte si na výrobek ani nepokládejte na něj jiné předměty.

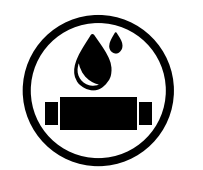

Nemyjte výrobek vodou. Chraňte elektrické součásti výrobku před zásahem vody.

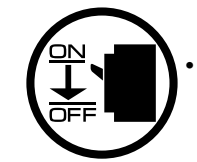

Během údržby odpojte výrobek od elektrické sítě.

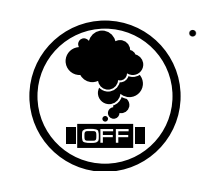

Při výskytu cizích zvuků, zapachu, kouře odpojte výrobek od sítě napájení a obrat'te se na servisní centrum.

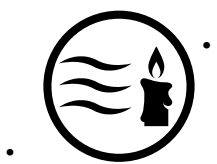

Nesměřujte vzduchový proud od výrobku na zdroje otevřeného ohně.

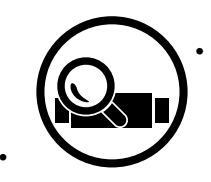

- Při dlouhodobé obsluze výrobku čas od času ověřujte spolehlivost montáže.
- Používejte výrobek jenom k určenému účelu použití.

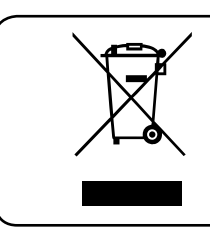

NA KONCI SVÉ ŽIVOTNOSTI JE VÝROBEK PŘEDMĚTEM SAMOSTATNÉHO SBĚRU. NELIKVIDUJTE VÝROBEK SPOLU S NETŘÍDĚNÝM KOMUNÁLNÍM ODPADEM.

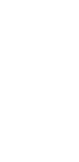

# ÚČEL

Ventilátor je navržen tak, aby zajistil nepřetržitou mechanickou výměnu vzduchu v domech, kancelářích, hotelech, kavárnách, konferenčních sálech a dalších užitkových a veřejných prostorách. Ventilátor je vybaven keramickým regenerátorem, který umožňuje dodávku čerstvého filtrovaného vzduchu ohřívaného regenerací tepelné energie odsávaného vzduchu.

Jednotka je určena pro montáž přes stěnu.

Jednotka je dimenzována pro nepřetržitý provoz.

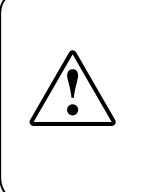

PŘED INSTALACÍ VÝROBKU SI POZORNĚ PŘEČTĚTE TENTO UŽIVATELSKÝ MANUÁL. DODRŽENÍ POŽADAVKŮ UŽIVATELSKÉHO MANUÁLU PŘISPÍVÁ K ZABEZPEČENÍ SPOLEHLIVÉHO PROVOZU VÝROBKU BĚHEM CELÉ DOBY JEHO ŽIVOTNOSTI. USCHOVÁVEJTE UŽIVATELSKÝ MANUÁL PO CELOU DOBU ŽIVOTNOSTI VÝROBKU, PROTOŽE V NĚM JSOU OBSAŽENY POŽADAVKY NA ÚDRŽBU VÝROBKU.

Přepravovaný vzduch nesmí obsahovat žádné hořlavé nebo výbušné směsi, odpařování chemických látek, lepkavých látek, vláknitých materiálů, hrubého prachu, částic saze a olejů nebo prostředí příznivé pro tvorbu nebezpečných látek (toxických látek, prachu, patogenních klíčů).

## **DODACÍ SADA**

| Jméno                                  | Množství |
|----------------------------------------|----------|
| Vnitřní jednotka                       | 1 ks.    |
| Vzduchový kanál                        | 1 ks.    |
| Podložka pohlcující zvuk               | 1 ks.    |
| Sestavená kazeta                       | 1 ks.    |
| Vnější ventilační digestoř             | 1 ks.    |
| Montážní šablona lepenky               | 2 ks.    |
| Upevňovací sada                        | 2 sady   |
| Polystyrenové klíny                    | 1 sada   |
| Návod k obsluze                        | 1 ks.    |
| Návod k instalaci ventilační digestoře | 1 ks.    |
| Balení box                             | 1 ks.    |

# **TECHNICKÉ ÚDAJE**

Jednotka je určena pro vnitřní použití při venkovních teplotách vzduchu od -15 °C do +40 °C a relativní vnitřní vlhkosti až 50 %. Jednotka má ochranu třídy II proti úrazu elektrickým proudem a nesmí být uzemněna.

Přístup k nebezpečným dílům a hodnocení ochrany proti vniknutí vody je IP24.

Konstrukce jednotky se neustále zlepšuje, takže některé modely se mohou mírně lišit od těch, které jsou popsány v této příručce.

| Rychlost                                                          |           | II           | III      |  |
|-------------------------------------------------------------------|-----------|--------------|----------|--|
| Napájecí napětí, 50 (60) Hz [V]                                   | 1~100-240 |              |          |  |
| Spotřeba energie [W]                                              | 1,8       | 3,0          | 4,40     |  |
| Aktuální spotřeba [A]                                             | 0,027     | 0,037        | 0,051    |  |
| Max. průtok vzduchu [m3/h] (CFM)                                  | 10 (6)    | 20 (12)      | 30 (18)  |  |
| Filtry                                                            |           | G3 (MERV 7); |          |  |
| Hladina akustického tlaku @ 1 m [dBA(Sones)]                      | 30 (1,1)  | 37 (2,0)     | 40 (2,5) |  |
| Hladina akustického tlaku @ 3 m [dBA(Sones)]                      | 21 (0,4)  | 28 (0,9)     | 31 (1,1) |  |
| Útlum hladiny hluku ve venkovním prostředí [dBA (Sones)] 42 (2,5) |           |              |          |  |
| Hodnocení IP                                                      | IP24      |              |          |  |
| TECHNICKÉ ÚDAJE WI-FI                                             |           |              |          |  |
| Standardní IEEE 802.11 b/g/n                                      |           |              |          |  |
| -<br>Frekvenční pásmo [GHz] 2,4                                   |           |              |          |  |
| Převodový výkon [mW] (dBm)                                        | 100 (+20) |              |          |  |
| Napájecí síť                                                      | íť DHCP   |              |          |  |
| Bezpečnost WLAN                                                   | WPA, WPA2 |              |          |  |

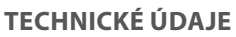

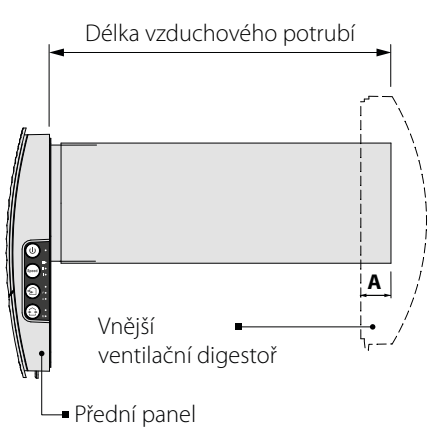

Délka vzduchového potrubí závisí na modelu ventilátoru.

Dodaný model větrací digestoře závisí na modelu ventilátoru.

Vzdálenost **A** a celkové rozměry vnější větrací digestoře jsou uvedeny v návodu k montáži větrací digestoře.

Celkové rozměry předního panelu jsou uvedeny níže.

# CELKOVÉ ROZMĚRY VNITŘNÍ JEDNOTKY [MM]

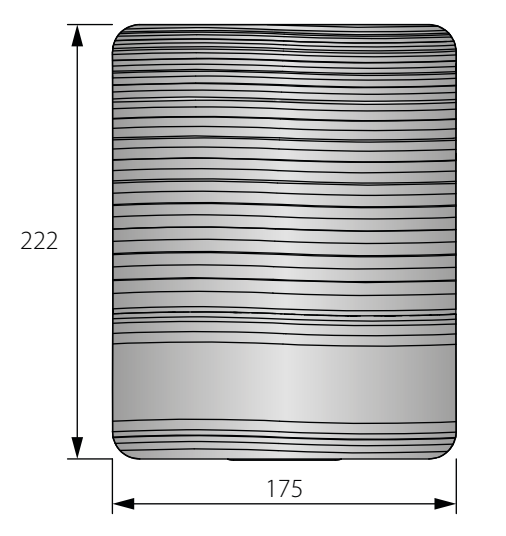

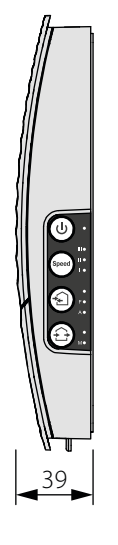

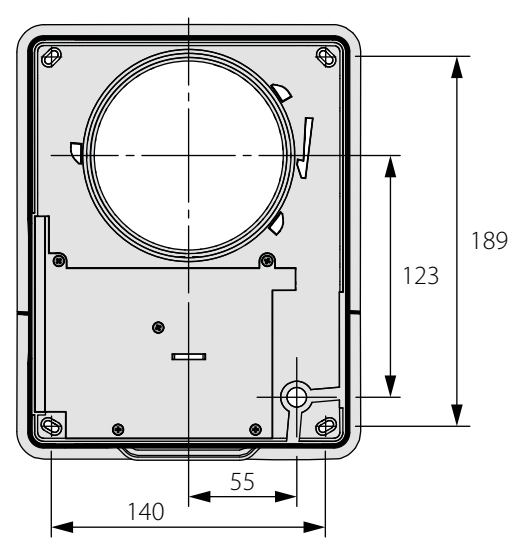

# PRINCIP NÁVRHU A FUNGOVÁNÍ

Ventilátor se skládá z vnitřní jednotky s dekorativním předním panelem, kazety, vzduchového potrubí se zvukovou podložkou a vnější ventilační digestoří.

Zásobní vložka je základní funkční součástí ventilátoru. Kazeta se skládá z ventilátoru, regenerátoru a dvou filtrů, které zajišťují hrubou filtraci vzduchu a zabraňují vniknutí prachu a cizích předmětů do regenerátoru a ventilátoru.

Vnitřní jednotka je vybavena automatickou klapkou vzduchu, která se zavírá během vypnutí ventilátoru a zabraňuje zpětnému odvodu vzduchu.

## KONSTRUKCE VENTILÁTORU

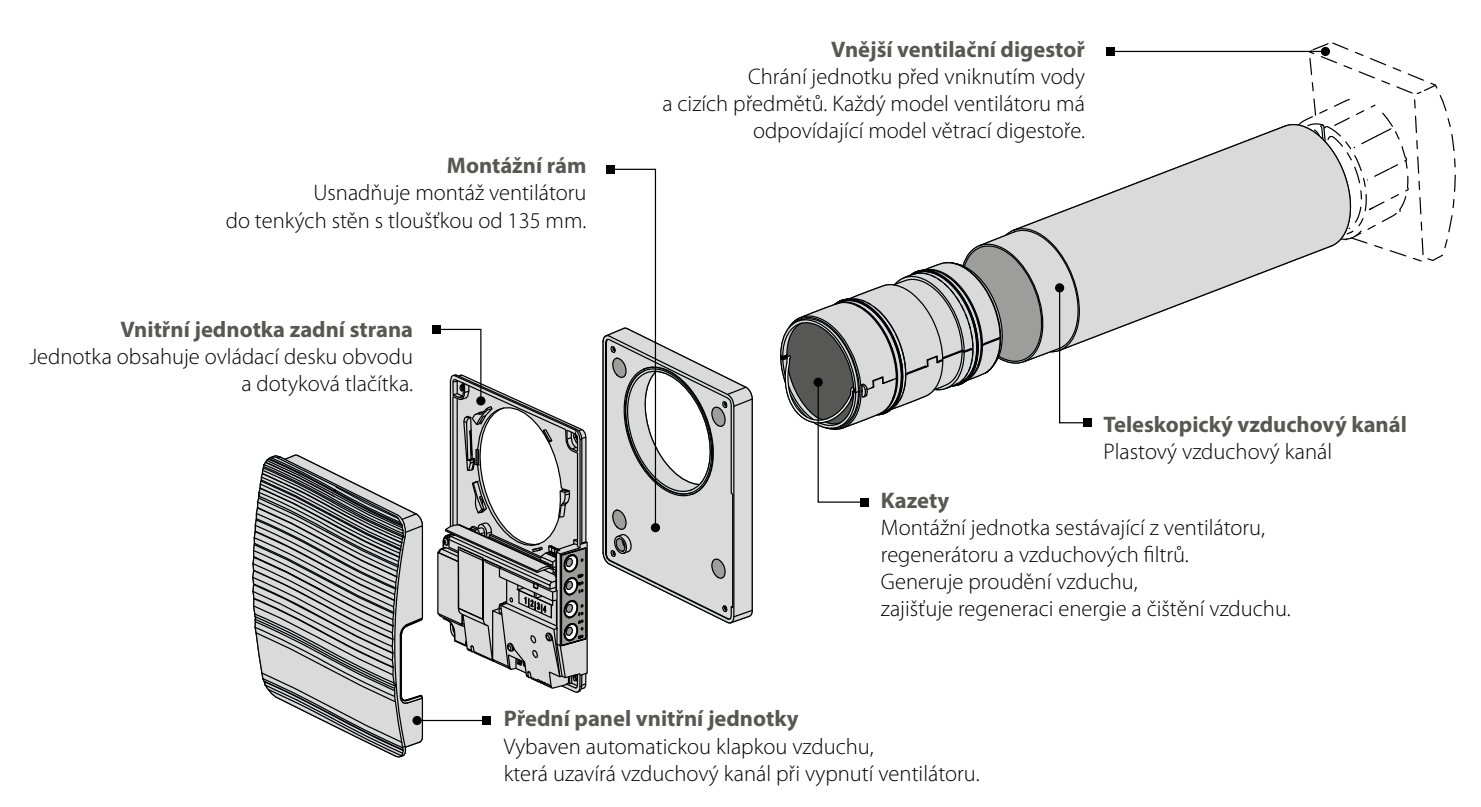

#### **REŽIMY PROVOZU VENTILÁTORU**

Ventilátor má tři provozní režimy:

Větrání: ventilátor běží buď v režimu extraktu nebo napájení při nastavené rychlosti.

Přívod vzduchu (k dispozici pouze z mobilního zařízení): všechny připojené ventilátory v síti přejdou do režimu přívodu vzduchu.

**Regenerace:** ventilátor běží v reverzibilním režimu s rekuperací tepla a vlhkosti.

V režimu **regenerace** pracuje ventilátor ve dvou cyklech:

Cyklus I. Teplý zatuchlý extrakt proudí vzduch přes keramický regenerátor a ohřívá ho a hydratuje regenerátor.

**Cyklus II.** Čerstvý a studený nasávaný vzduch z venku proudí keramickým regenerátorem, absorbuje nahromaděnou vlhkost a zahřívá se na pokojovou teplotu teplem nahromaděným ve výměníku tepla.

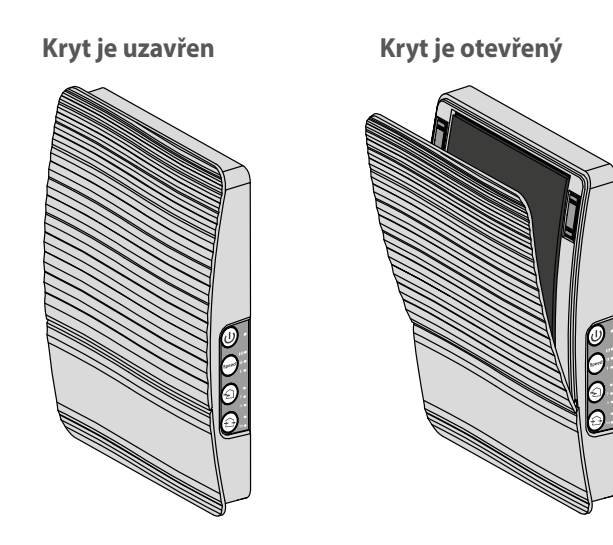

#### FUNKCE AUTOMATICKÉHO TLUMIČE VZDUCHU

Vnitřní jednotka má přední panel s automatickou klapkou vzduchu. Během provozu ventilátoru se klapka vzduchu otevírá, aby vzduch mohl proudit ventilátorem.

Po vypnutí ventilátoru ručním zavřením klapky vzduchu, aby nedošlo k průvanu.

## **INSTALACE A NASTAVENÍ**

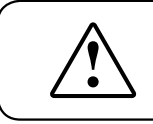

PŘED MONTÁŽÍ VÝROBKU SE POZORNĚ OBEZNÁMTE S PŘÍRUČKOU UŽIVATELE.

NEBLOKUJTE VZDUCHOVÝ KANÁL INSTALOVANÉ JEDNOTKY PRACHEM HROMADÍCÍCH SE MATERIÁLŮ, JAKO JSOU ZÁCLONY, LÁTKOVÉ ŽALUZIE ATD., PROTOŽE ZABRAŇUJE CIRKULACI VZDUCHU V MÍSTNOSTI.

1. Připravte kulatý otvor jádra ve vnější stěně. Velikost otvoru je znázorněna na obrázku níže.

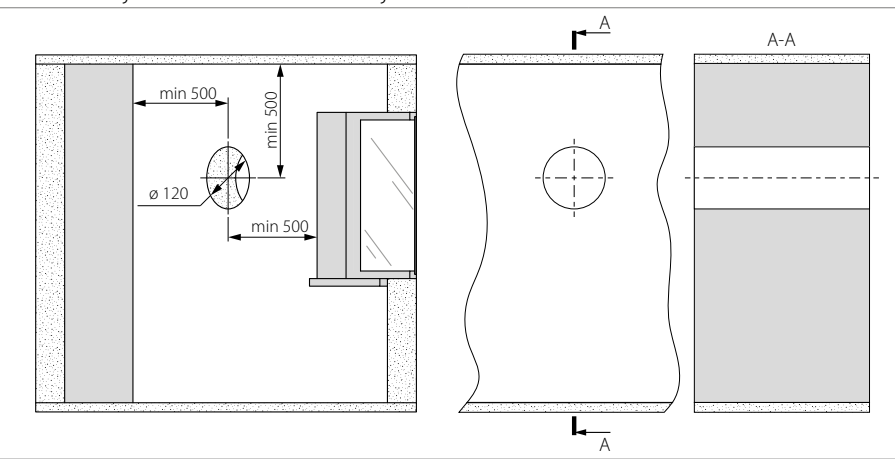

2. Vložte vzduchovod do otvoru ve zdi. Pro snadnou instalaci použijte polystyrenové klíny obsažené v sadě dodávek. Konec vzduchového potrubí musí vyčnívat pro vzdálenost A, která umožňuje instalaci vnější větrací digestoře. Vzdálenost A je uvedena v návodu k montáži větrací digestoře.

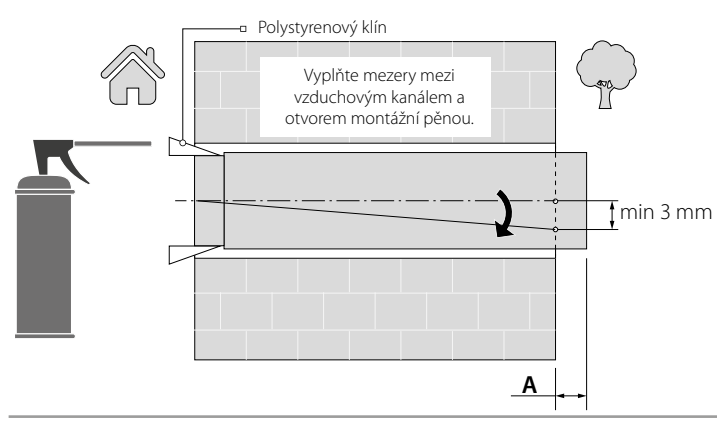

Vzduchový kanál se instaluje s minimálním sklonem 3 mm směrem dolů na vnější stranu stěny.

Chcete-li snížit vzduchového potrubí buď provést předběžné výpočty požadované délky potrubí, nebo se ujistěte, že mají přístup k vnější stěně po fixaci vzduchového potrubí.

3. Vezměte jednu z montážních šablon lepenky a poté ji připevněte k vnitřní stěně pomocí lepicí pásky. Velký otvor v šabloně musí být koaxiální se vzduchovým kanálem. Pro zarovnání šablony s ohledem na čáru horizontu se doporučuje použít úroveň tvůrce. Poté označte upevňovací otvory pro instalaci dodávaných hmoždinek a vyvrtejte otvory do požadované hloubky. Napájecí kabel ventilátoru veďte ze stěny přes vyznačený otvor na šabloně.

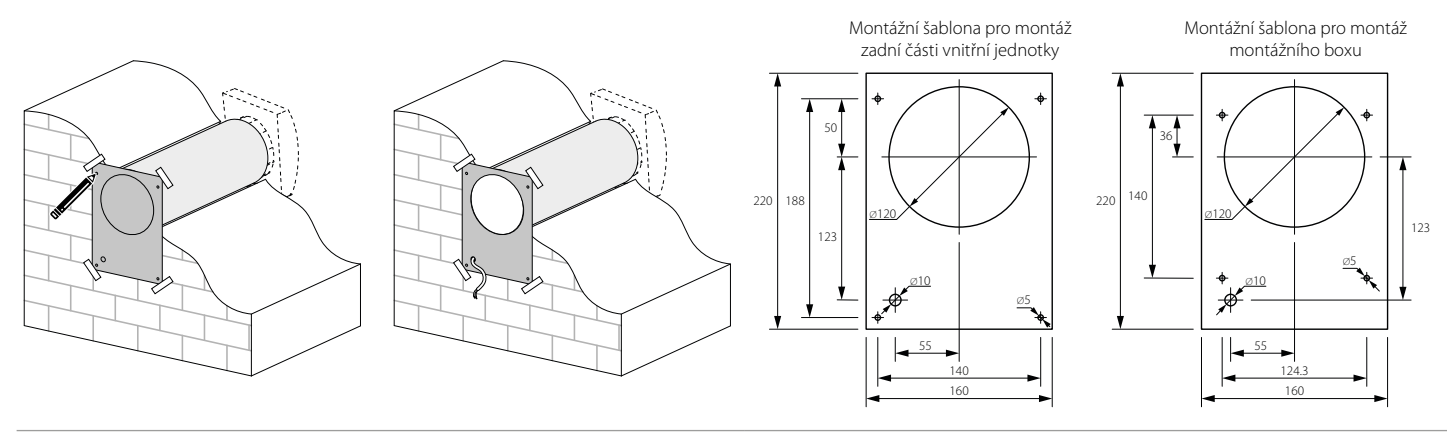

4. Zatáhněte za oka na spodní straně, abyste odpojil přední panel vnitřní jednotky od zadní části. Při použití montážního rámu připevněte montážní rám na stěnu.

Zadní část vnitřní jednotky upevněte na stěnu nebo na montážní rám pomocí šroubů dodávaných s montážní sadou ventilátoru.

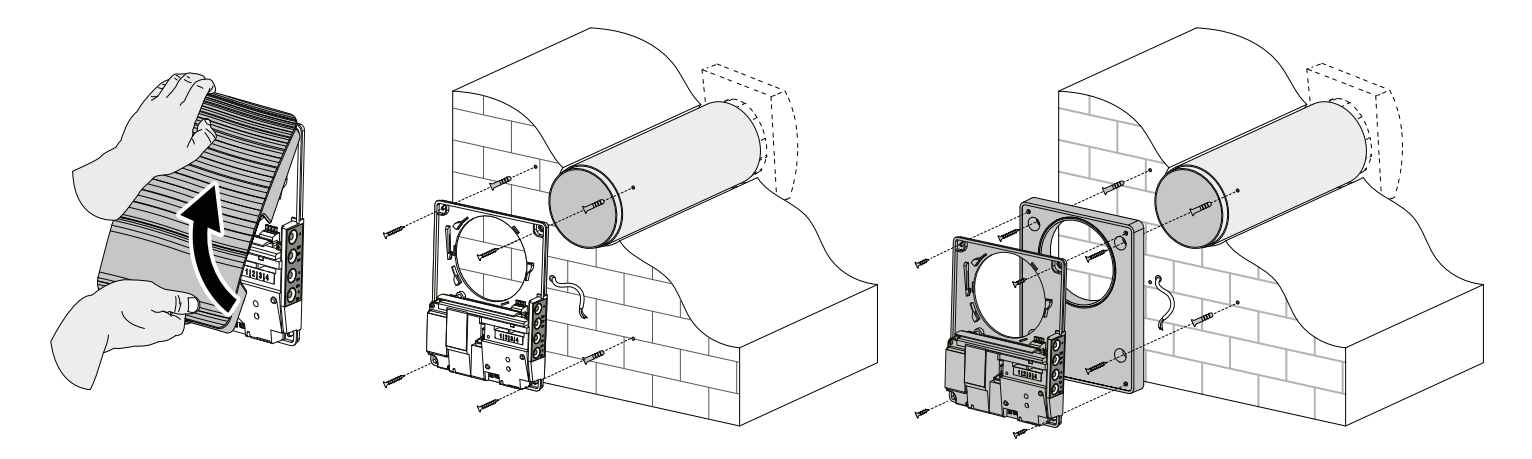

5. Sejměte dva šrouby, které zachovávají kryt svorky, aby se umožnil přístup k připojovacím svorkám.

Směrujte napájecí kabel podle níže uvedeného a připojte ventilátor k napájení sítě v souladu s externím schématem zapojení, viz strana 11. Napájecí kabel a ovládací kabely upevněte kabelovou svorkou. Po dokončení elektrického připojení znovu nainstalujte průhledný kryt svorky v místě.

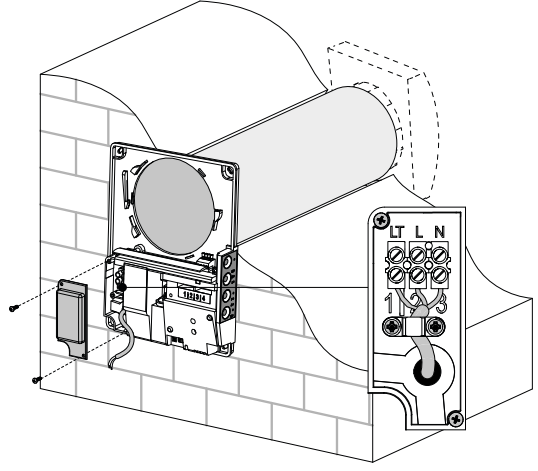

7. Vložte kazetu do vzduchového potrubí a vložte kazetu zástrčky do regulátoru. Přeinstalujte přední panel vnitřní části jednotky.

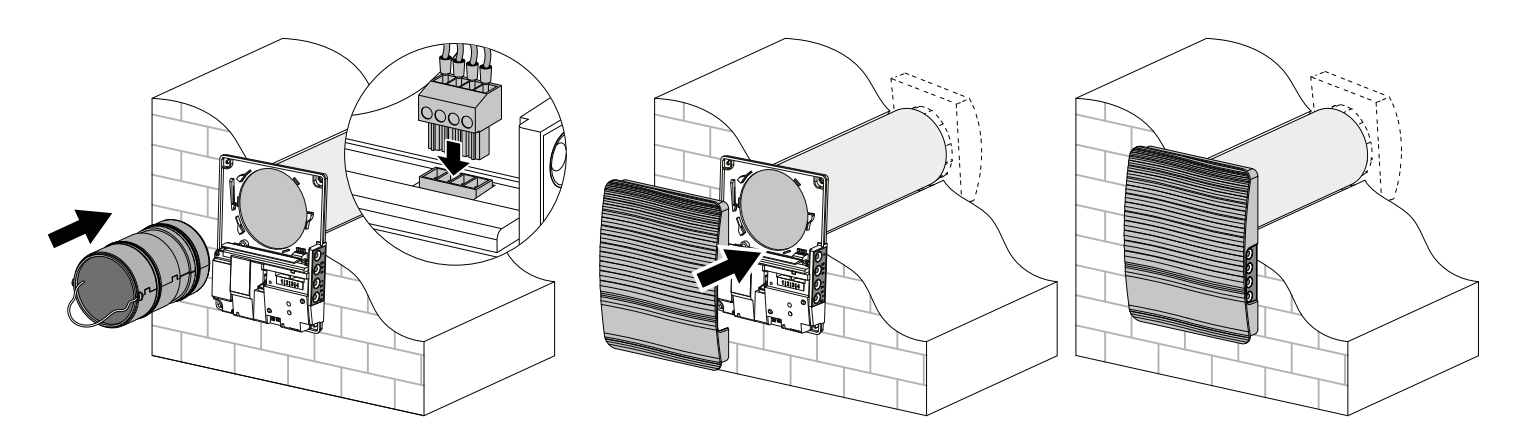

# **PŘIPOJENÍ K ELEKTRICKÉ SÍTI**

PŘED USKUTEČNĚNÍM KTERÝCHKOLIV ČINNOSTÍ JE NUTNÉ ODPOJÍT SÍT' ELEKTRONAPÁJENÍ. ZAPOJENÍ ZAŘÍZENÍ DO SÍTĚ MUSÍ USKUTEČNOVAT OPRÁVNĚNÝ ELEKTRIKÁŘ. NOMINÁLNÍ HODNOTY ELEKTRICKÝCH PARAMETRŮ VÝROBKU JSOU **UVEDENY NA NÁLEPCE VÝROBCE** 

#### LIBOVOLNÉ ZMĚNY V ELEKTRICKÉM ZAPOJENÍ JSOU ZAKÁZANY A VEDOU KE ZTRÁTĚ ZÁRUČNÍHO PRÁVA.

Ventilátor je dimenzován pro připojení k jednofázové síti střídavého napětí 100-240 V/ 50 (60) Hz. Instalace napájecích kabelů je popsána v části Instalace a nastavení.

Připojte jednotku k napájení pomocí odolných, izolovaných a tepelně odolných vodičů (kabelů a vodičů). Celkový minimální průřez napájecího kabelu musí být 0,5 až 0,75 mm2. Vlastní výběr průřezu drátu musí být založen na maximálním zatěžovacím proudu, maximální teplotě vodiče v závislosti na typu drátu, izolaci, délce a způsobu instalace.

Používejte měděné dráty pro všechny elektrické připojení!

Připojte jednotku k elektrické síti přes svorkovnici v souladu s schématem zapojení a označením svorky. Připojte ventilátor k napájení prostřednictvím automatického jističe s elektromagnetickým zachytáváním integrovaným do domácího elektroinstalačního systému. Jmenovitý cestovní proud automatického jističe nebo bezpečnostních pojistek musí překročit maximální spotřebu proudu jednotky, viz část Technické údaje.

Doporučený proud zatyčeného jističe nebo bezpečnostní pojistky je dalším proudem ve standardním řádku proudového proudu za provozu po maximálním proudu připojené jednotky.

#### SCHÉMA ZAPOJENÍ

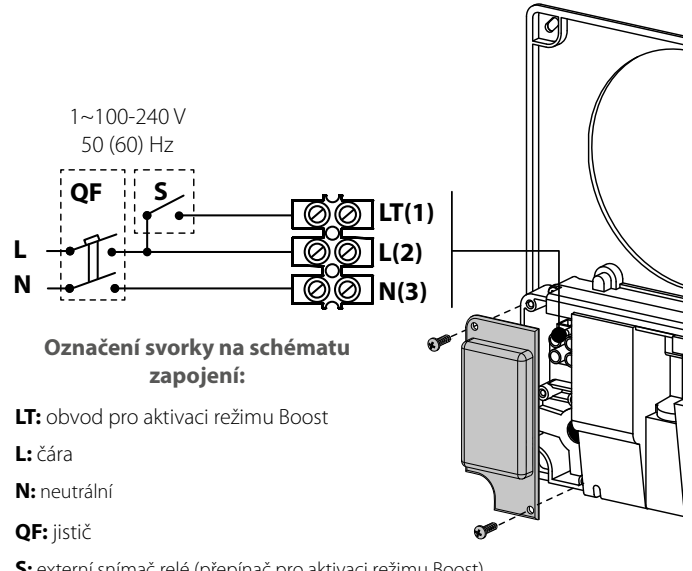

S: externí snímač relé (přepínač pro aktivaci režimu Boost).

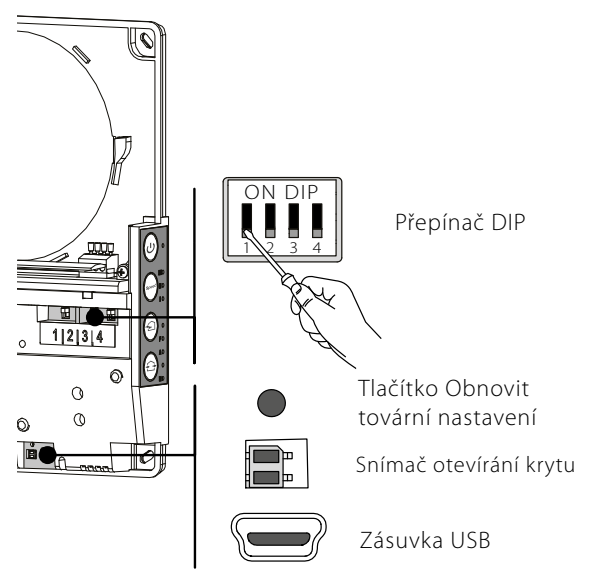

#### NASTAVENÍ VENTILÁTORU

Před uvedením ventilátoru do provozu jej nastavte pomocí přepínače DIP. Je umístěn na desce obvodu regulátoru.

Pro přístup k přepínači DIP znestartuj přední panel vnitřní jednotky.

Pro resetování ventilátoru do továrního nastavení udržujte tlačítko reset pod předním panelem stisknuté po dobu 5 sekund až do dlouhého pípnutí. Obnovení továrního nastavení je také možné prostřednictvím mobilní aplikace.

#### UMÍSTĚNÍ PŘEPÍNAČE DIP

| Nastavení provozního režimu ventilátoru                                |                                                  |                                                                  |
|------------------------------------------------------------------------|--------------------------------------------------|------------------------------------------------------------------|
|                                                                        | <del>.                                    </del> | VYPNUTO: Hlavní jednotka.                                        |
|                                                                        | <del>.                                    </del> | On: Slave jednotka.                                              |
|                                                                        |                                                  | Nastavení pohotovostního režimu                                  |
|                                                                        | 7                                                | VYPNUTO: Vypnutí ventilátoru v pohotovostním režimu.             |
|                                                                        | 7                                                | ZAPNUTO: Ventilátor běží první rychlostí v pohotovostním režimu. |
| Nastavení ventilačního režimu                                          |                                                  |                                                                  |
|                                                                        | ŝ                                                | VYPNUTO: ventilátor běží v režimu extraktu.                      |
|                                                                        | m                                                | ZAPNUTO: ventilátor běží v režimu napájení.                      |
| Programovací režim                                                     |                                                  |                                                                  |
|                                                                        | 4                                                | VYPNUTO: standardní provozní režim.                              |
|                                                                        | 4                                                | ZAPNUTO: programovací režim.                                     |
| Upozornění! Programovací režim mohou přepínat pouze servisní inženýři! |                                                  |                                                                  |

#### OVLÁDÁNÍ VENTILÁTORU

Ventilátor je provozován s následujícími ovládacími prvky:

- tlačítka umístěná na boku vnitřní jednotky (viz obrázek níže)
- mobilní aplikace Vents TwinFresh V.2 nainstalovaná na chytrém telefonu nebo tabletu
- Systém Smart home. Ventilátory musí být připojeny k systému Smart home v souladu s uživatelskou příručkou pro tuto aplikaci.

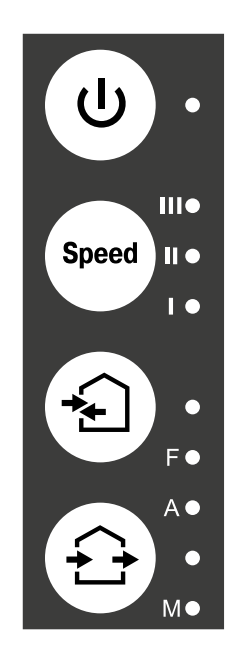

#### Zapnuto/vypnuto

Rychlost

Pořadí výběru rychlosti je následující: nízká-střední-vysoká.

#### Regenerace

Ventilátor běží v reverzibilním režimu s regenerací tepla a vlhkosti.

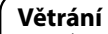

Ventilátor běží v režimu napájení nebo extraktu s nastavenou rychlostí.

# OVLÁDÁNÍ VENTILÁTORU POMOCÍ TLAČÍTEK NA VNITŘNÍ JEDNOTCE

| U                    | Zapnuto/vypnuto                                                                                                    |
|----------------------|----------------------------------------------------------------------------------------------------|
| Speed                | Pořadí výběru rychlosti je následující: nízká-střední-vysoká. Rychlost všech propojených ventilátorů v síti je<br>nastavena pomocí jednotky Master.<br>I: trvalé zářití kontrolky signalizují chod ventilátoru při nízké rychlosti. Blikání indikátoru signalizuje aktivaci režimu<br><b>Timer Night</b> .<br>I a II: trvalé zářitísek I a II indikuje chod ventilátoru střední rychlostí.<br>I, II a III: trvalé žinění indikátorů I, II a III udává chod ventilátoru vysokou rychlostí. Synchronní blikání indikátorů I, II<br>a III: ndikuje aktivaci časovače v režimu <b>Party</b> nebo časovač zpoždění vypnutí v režimu <b>Boost</b> v případě spuštění<br>integrovaného čidla vlhkosti nebo připojeného externího reléového senzoru. Střídavé blikání indikátorů I, II a III<br>indikuje chod ventilátoru při nastavené rychlosti s mobilní aplikací pomocí voliče posuvníku pro ruční nastavení<br>rychlosti nebo aktivaci plánovače. |
|                      | <b>Regenerační režim</b><br>Změní se směr otáčení ventilátoru. Regenerace tepla se provádí v režimu regenerace. Pro umožnění provozu<br>ventilátorů v opačném směru změňte polohu DIP spínače č. 3.                                                                                                    |
| F                    | Indikátor ucpání filtru. Indikátor začne blikat 90 dní po instalaci kazety. V tomto případě filtry vyčistěte nebo<br>vyměňte (viz část "Technická údržba").<br>Po výměně filtrů resetujte časovač filtru pomocí mobilní aplikace nebo stiskněte a podržte tlačítko<br>vnitřní jednotce hlavní jednotky po dobu 5 sekund, dokud nezapípne signál.                                                                                                    |
| A                    | <ul> <li>Indikátor alarmu. V případě poruchy začne indikátor Alarm na vnitřní jednotce svítit nebo blikat.</li> <li><u>Důvody pro záři indikátoru:</u> <ul> <li>Vypnutí ventilátoru alarmem způsobené jiným vadným ventilátorem v síti.</li> </ul> </li> <li><u>Důvody blikání alarmu:</u> <ul> <li>Nabití baterie je pod povoleným limitem</li> <li>Žádné spojení mezi hlavní jednotkou a routerem</li> <li>Vypnutí ventilátoru alarmem. Tento ventilátor způsobuje vypnutí všech propojených ventilátorů v síti.</li> </ul> </li> <li>V případě ztráty komunikace hlavní jednotky s routerem delším než 20 sekund přejde hlavní jednotka do pohotovostního režimu a slave jednotky signalizují ztrátu komunikace s jednotkou Master. Po obnovení připojení se slave jednotky automaticky synchronizují s hlavní jednotkou.</li> </ul>                                                                                                    |
|                      | <b>Režim větrání</b><br>Ventilátor pracuje v režimu napájení nebo extraktu s nastavenou rychlostí. Směr otáčení ventilátoru závisí na<br>poloze přepínače DIP 3.                                                                                                    |
| Žádné řenění indikát | torů "Regenerace" a "Větrání" neukakuje aktivovaný režim přívodu ventilátoru ventilátoru. Tento režim lze aktivovat                                                                                                    |
| pouze prostrednictv  | im modilni aplikace.<br>Trvalé řenění indikátoru identifikuje blavní jednotku v síti                                                                                                    |
| М                    | Blikající indikátori identifikuje jednotku Slave v síti a není připojení k hlavní jednotce.<br>Žádné svícení indikátoru neidentifikuje jednotku Slave spojenou s hlavní jednotkou.                                                                                                    |
| Svnchronní blikání v | šech indikátorů na krytu ventilátoru indikuje aktivovaný režim nastavení                                                                                                    |

# OVLÁDÁNÍ VENTILÁTORU S MOBILNÍ APLIKACÍ

Chcete-li povolit ovládání ventilátoru s mobilním zařízením, nainstalujte aplikaci Vents TwinFresh V.2.

#### Vents TwinFresh V.2 - App Store

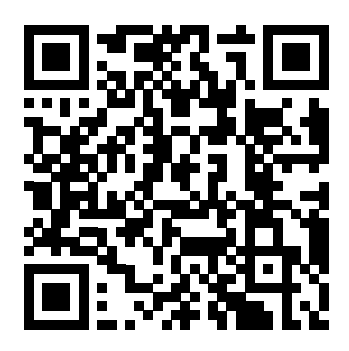

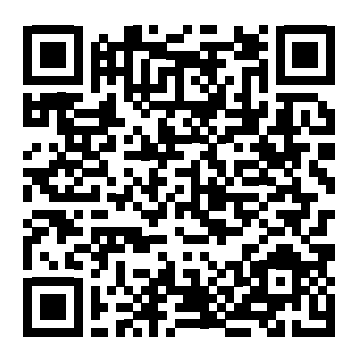

Vents TwinFresh V.2 Play Market

Vaše mobilní zařízení musí mít operační systém odpovídající následujícím parametrům:

- iOS: 8 nebo novější. Kompatibilní s iPhone, iPad, iPod.
- Android: 4 nebo novější.

## PŘIPOJENÍ MOBILNÍ APLIKACE K VENTILÁTORU

Stáhněte si aplikaci Vents TwinFresh V.2 a nainstalujte ji do mobilního zařízení. Pokud se během spuštění aplikace nedopoutá k vent<u>ilátoru, zobrazí se mobilní zaří</u>zení následující zpráva

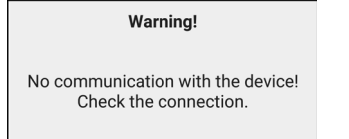

Ve výchozím nastavení funguje ventilátor jako přístupový bod Wi-Fi. Připojte mobilní zařízení k přístupovému bodu Wi-Fi s názvem (FAN: + 16 ID Number characters) uvedenými na krytu ventilátoru pod předním panelem.

Heslo k přístupovému bodu Wi-Fi: 1111111.

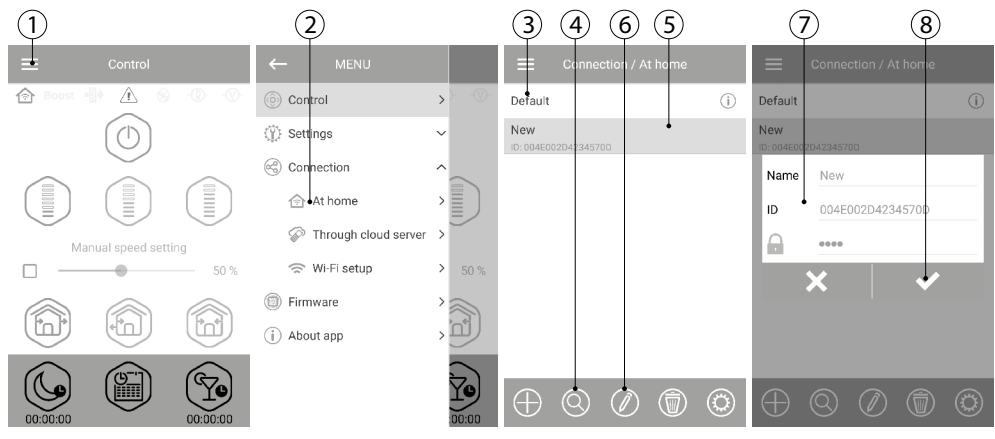

Zadejte aplikaci Vents TwinFresh V.2 a vytvořte nové připojení následujícím způsobem:

- 1. Vstupte do nabídky aplikace.
- 2. Zvolte připojení doma.

3. Pokud je mobilní zařízení připojeno k přístupovému bodu Wi-Fi bez směrovače, vyberte výchozí připojení.

- 4. V případě připojení přes router začněte hledat ventilátory v síti.
- 5. Najděte nové připojení v seznamu a zvýrazněte jeho ID.
- 6. Upravte podrobnosti připojení.

7. V případě potřeby znovu pojmenujte připojení a zadejte heslo ventilátoru. Ve výchozím nastavení je heslo ventilátoru 1111 (automaticky se zvýrazní v řádku vstupu). Heslo 1111 je výchozí heslo pro ventilátor.

Upozornění! V této fázi nelze změnit heslo pro ventilátor.

8. Potvrďte zadané údaje.

Po navázání připojení přejděte do nabídky aplikace a zvolte Řízení.

## POPIS OVLÁDACÍCH TLAČÍTEK MOBILNÍ APLIKACE

|   |             | Zapnuto/Pohotovostní režim. Pohotovostní režim je určen polohou přepínače DIP č. 2 (viz strana 12).                                                                                                    | ≡                                                                       | Control                                                             |                                                                 |
|---|-------------|----------------------------------------------------------------------------------------------------|-------------------------------------------------------------------------|---------------------------------------------------------------------|-----------------------------------------------------------------|
|   |             | Výběr předestavených otáček: nízká, střední a vysoká rychlost.                                                                                                    | \land Boost 🛛                                                           |                                                                     | -®\)-                                                           |
| • | 9%          | Ruční nastavení rychlosti. Zkontrolujte posuvník, abyste jej aktivovali.                                                                                                    |                                                                         | (1)                                                                 |                                                                 |
|   |             | Větrání.<br>Ventilátor pracuje buď v režimu extraktu, nebo v režimu napájení při<br>nastavené rychlosti. Směr vzduchu je určen polohou přepínače DIP č. 3<br>(viz strana 12).                                                                                                    |                                                                         |                                                                     |                                                                 |
|   |             | <b>Regenerace.</b><br>Směr otáčení ventilátoru se mění na opačných každých 70 sekund.<br>Tento provozní režim umožňuje rekuperaci tepla.                                                                                                    | Mar                                                                     | nual speed sett                                                     | ing<br>50 %                                                     |
|   |             | <b>Přívod vzduchu.</b><br>Ventilátor pracuje výhradně v režimu napájení.                                                                                                    |                                                                         |                                                                     |                                                                 |
|   |             | <b>Noční režim.</b> Aktivace časovače nízké rychlosti (výchozí nastavení je 8 hodin, nastavitelné v menu <b>Nastavení - Časovače</b> ).                                                                                                    |                                                                         |                                                                     |                                                                 |
|   |             | Plánovač. Aktivace plánovaného provozu v týdnu.                                                                                                    |                                                                         |                                                                     |                                                                 |
|   | Y           | <b>Režim párty.</b> Aktivace vysokorychlostního časovače (standardně 4 hodiny, nastavitelná v menu <b>Nastavení-Časovače</b> ).                                                                                                    | 00:00:00                                                                |                                                                     | 00:00:00                                                        |
|   |             | POPIS INDIKÁTORŮ MOBILNÍCH APLIKACÍ                                                                                                    |                                                                         |                                                                     |                                                                 |
| 1 | r 🖗         | Aktuální typ připojení k ventilátoru.<br>Domácí připojení nebo připojení přes cloud server přes internet.                                                                                                    |                                                                         |                                                                     |                                                                 |
|   | boost       | Indikátor aktivace maximální rychlosti. Pokračuje po zakopnutí vlhko<br>reléového senzoru. Pokud je tento režim aktivní, všechny ostatní režimy js<br>nebo vymizení signálu z externího snímače relé po odpočítávání časov<br>30 minut) se ventilátor vrátí do předchozího režimu. Stisknutím tlačítka N | osti nebo jinél<br>sou zakázány. P<br>vače zpoždění<br>lapájení deaktiv | no připojenél<br>o poklesu vlhl<br>vypnutí (vých<br>vujte tento pro | no externího<br>kosti vzduchu<br>ozí nastavení<br>pvozní režim. |
|   |             | Indikátor výměny filtru. Chcete-li obnovit časovač filtru, přejděte do pole                                                                                                    | Menu- Nastav                                                            | vení-Filtr.                                                         |                                                                 |
|   | $\triangle$ | Indikátor alarmu. Indikátor svítí v případě poplachu a má dvě barvy.<br>Indikátor svítí červeně v případě vypnutí ventilátoru alarmem.<br>Indikátor svítí oranžově, pokud není baterie k dispozici nebo je baterie vy                                                                                    | /bitá.                                                                  |                                                                     |                                                                 |
|   | 8           | Indikátor vlhkosti. Svítí, pokud je vnitřní vlhkost nad nastavenou hodnotc                                                                                                    | ou.                                                                     |                                                                     |                                                                 |
|   | -®-         | Indikátor externího snímače relé. Svítí, pokud je senzor vysazen.                                                                                                    |                                                                         |                                                                     |                                                                 |

Při současné aktivaci několika provozních režimů, které se vzájemně vylučují, se výběr provozního režimu provádí podle následující priority:

1. Časovač nočního režimu nebo časovač režimu Party.

2. Pohotovostní režim.

3. Boost.

4. Plán

5. Běžný režim.

#### ZMĚNA HESLA VENTILÁTORU

Chcete-li změnit heslo ventilátoru v mobilní aplikaci, přejděte do **Menu – Připojení – Doma**.

- 1. Vyberte typ připojení a stiskněte tlačítko Nastavení.
- 2. Zadejte a potvrďte heslo.
- 3. Stiskněte tlačítko Změnit heslo.

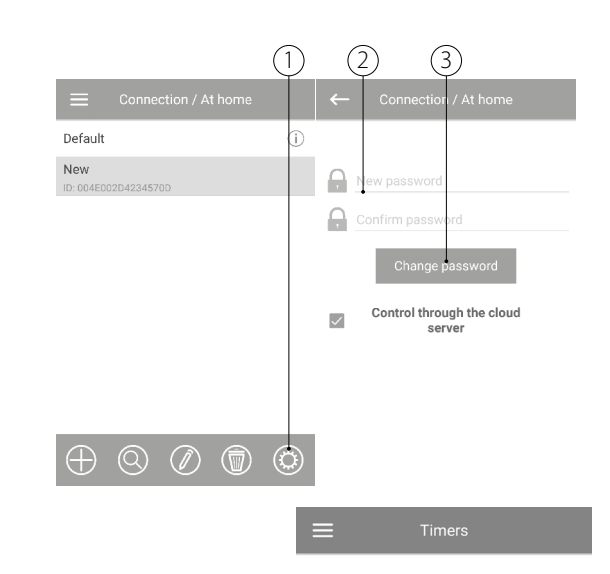

#### NASTAVENÍ ČASOVAČE

Chcete-li nastavit časovač "Noční režim", "Režim párty" a časovač zpoždění vypnutí pro režim "Boost", přejděte do Menu -Nastavení -Časovače v mobilní aplikaci.

Časovač "Noční režim" definuje zpoždění spínače o nízké rychlosti po aktivaci nočního režimu (ve výchozím nastavení 8 hodin).

Časovač **"Party"** definuje zpoždění přepínače na vysokou rychlost po aktivaci režimu Strany (ve výchozím nastavení 4 hodiny).

Časovač zpoždění vypnutí pro režim "Boost" definuje zpoždění přepínače na vysokou rychlost po spuštění jakéhokoli senzoru a resetování senzoru na standardní stav.

#### NASTAVENÍ SENZORU

Chcete-li nastavit provoz senzoru prostřednictvím mobilní aplikace, přejděte do **Menu – Nastavení – Senzory**.

Čidlo vlhkosti: ovládání čidla vlhkosti. Když vnitřní vlhkost překročí nastavenou hodnotu, ventilátor přejde na vysokou rychlost. Když vnitřní vlhkost klesne pod nastavenou hodnotu, aktivuje se časovač zpoždění vypnutí pro režim "Boost". Po odpočítávání časovače zpoždění se ventilátor vrátí k předchozímu nastavení rychlosti.

**Reléový senzor:** spuštění externího snímače relé. Při zavření kontaktu NO externího snímače relé se ventilátor dostane na vysokou rychlost. Při otevření kontaktu NO se aktivuje časovač zpoždění vypnutí pro **režim "Boost"**. Po ukončení provozu ventilátoru v režimu Boost se ventilátor vrátí k předchozímu nastavení rychlosti.

Tento model ventilátoru nelze připojit ke snímači 0-10 V, takže nastavení tohoto senzoru je vypnuto.

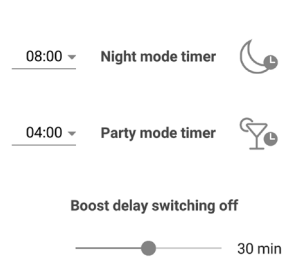

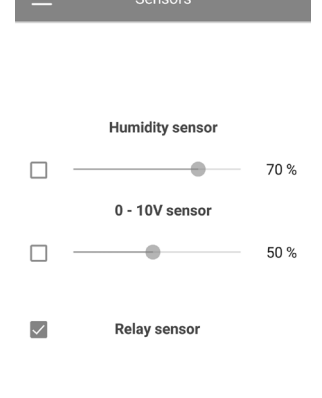

#### 17

# **OBNOVIT TOVÁRNÍ NASTAVENÍ**

Chcete-li obnovit tovární nastavení prostřednictvím mobilní aplikace, přejděte do Menu – Nastavení – Tovární nastavení. Poté stiskněte tlačítko Obnovit tovární nastavení.

#### Upozornění!

Obnovení továrního nastavení může vést ke ztrátě připojení Wi-Fi k zařízení.

Filtry ventilátoru musí být servisovány po každých 90 hodinách nepřetržitého provozu. Potřeba výměny filtrů je sdělena indikátorem 🗳 v horní části nabídky Řízení. Vyměňte filtr a resetujte časovač filtru.

Chcete-li obnovit časovač filtru prostřednictvím mobilní aplikace, přejděte do Menu – Nastavení – Filtr. Poté stiskněte tlačítko Reset filtru.

90 dní se počítá pouze na hlavním ventilátoru. Indikace výměny filtru je replikována na všech jednotkách Slave. V tomto případě vyměňte filtry na všech ventilátorech v síti. Po resetování časovače filtru se indikátor výměny filtru vypne na všech připojených ventilátorech.

Časovač filtru lze také resetovat pomocí tlačítka na vnitřní jednotce (viz strana 13).

# **RESETOVÁNÍ ČASOVAČE FILTRU**

# TÝDENNÍ NASTAVENÍ PLÁNU

Chcete-li nastavit týdenní plán v mobilní aplikaci, přejděte do Menu – Nastavení – Plánovač. Týdenní rozvrh lze nastavit pomocí 4 časových intervalů, které jsou k dispozici pro každý den v týdnu. Můžete vybrat jednu ze tří rychlostí ventilátoru nebo pohotovostní režim pro každý časový interval. Chcete-li získat aktuální nastavení pro vybraný den v týdnu, stiskněte tlačítko Přijmout. Chcete-li použít vybraná nastavení pro vybraný den v týdnu, stiskněte tlačítko Použít.

Pro správnou funkci plánovače týdnů zkontrolujte nastavení data a času.

| nt time     |
|-------------|
| 11:53 -     |
| nt date     |
| 5.2017 -    |
|             |
|             |
| r<br>1<br>5 |

| =            | Schedule        |
|--------------|-----------------|
| Speed:       | Monday >        |
| <u>* 1 -</u> | 00:00 - 06:00 - |
| <u>* 1 -</u> | 06:00 - 09:00 - |
| <u>* 1 -</u> | 09:00 - 19:00 - |
| <u>* 1 -</u> | 19:00 - 23:59   |
| Receive      | Apply           |

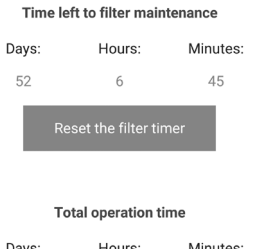

Days: Hours Minutes: 17 24

NASTAVENÍ DATA A ČASU

## BEZDRÁTOVÉ PŘIPOJENÍ NĚKOLIKA VENTILÁTORŮ

Ventilátor má dva provozní režimy.

**Hlavní jednotka (Master)**. Ventilátor funguje jako hlavní jednotka. Jednotky Slave a mobilní zařízení jsou připojeny k hlavní jednotce prostřednictvím připojení Wi-Fi. Hlavní jednotka je ovládána mobilní aplikací nebo tlačítky senzoru na krytu ventilátoru. Řídicí signál je automaticky přenášen do všech jednotek Slave v síti. V tomto režimu ventilátor reaguje na signál ze senzorů a přejde do příslušného provozního režimu.

**Slave jednotka (Slave).** Jednotka funguje jako slave jednotka v síti. Ventilátor reaguje pouze na řídicí signály z hlavní jednotky. Všechny ostatní signály z jiných ovládacích prvků jsou ignorovány. V tomto režimu ventilátor nereaguje na signály ze senzorů. V případě ztráty komunikace s hlavním přístrojem delším než 20 sekund přejde ventilátor do pohotovostního režimu.

# NASTAVENÍ PARAMETRŮ WI-FI

| NASTAVENI PARAMETRO WI-FI                                                                                                    | 🗮 Wi-Fi setup                                    |
|----------------------------------------------------------------------------------------------------|--------------------------------------------------|
| Nastavení parametrů Wi-Fi je možné pouze u hlavních jednotek. Nastavení parametrů Wi-Fi ventilátoru prostřednictvím mobilní aplikace naleznete v <b>nabídce – připojení – wi-fi nastavení</b> | Wi-Fi modes                                      |
| Stisknutím tlačítka Přijmout zobrazte aktuální nastavení Wi-Fi.                                                                                                    | <ul> <li>Access point</li> <li>Client</li> </ul> |
| Vyberte jeden z provozních režimů Wi-Fi:                                                                                                    | Security modes                                   |
| Přístupový bod: režim přístupového bodu bez domácího směrovače.                                                                                                    | WPA/WPA2 PSK 👻                                   |
| Vyberte požadovanou úroveň zabezpečení pro režim Přístup point:                                                                                                    | Wi-Fi password                                   |
| Otevřít: otevřete Wi-Fi síť, není chráněna heslem.                                                                                                    | 8 - 64 characters                                |
| WPA PSK: chráněno heslem. Sifrovací technologie založená na protokolu WPA nezajišťuje úplné zahoznečení                                                                                       | Wi-Fi channel                                    |
| <ul> <li>WPA2 PSK: chráněn heslem. Šifrovací technologie je určena pro moderní sítě.</li> </ul>                                                                                               |                                                  |
| <ul> <li>WPA/WPA2 PSK: chráněn heslem (doporučeno). Tato kombinovaná technologie aktivuje WPA a WPA2 a zajišťuje kompatibilitu s jakýmikoli elektronickými zařízeními.</li> </ul>             | Receive Apply                                    |
| Zadejte heslo přístupového bodu a stiskněte tlačítko Použít.                                                                                                    |                                                  |
|                                                                                                    | 🗮 Wi-Fi setup                                    |
|                                                                                                    | Wi-Fi modes                                      |
| Klient: klientský režim. Ventilátor pracuje v síti domácích směrovačů.                                                                                                    | Access point     Client                          |
| Zadejte podrobnosti o domovském směrovači a typ adresy IP pro klientský režim.                                                                                                    | Wi-Fi name                                       |
| <ul> <li>Zadejte název přístupového bodu domácího směrovače Wi-Fi.</li> <li>Zadejte hoslo pro přístupové hod domácího směrovače Wi-Fi.</li> </ul>                                             | 1 - 32 characters                                |
|                                                                                                    | Wi-Fi password                                   |
| vybene typadnesy in .<br>DHCP: ID adresa je pastavena automaticky po připojení k domovskému směrovači (doporučeno)                                                                            | 0 - 64 characters                                |
| Statická: umožňuje ružní zadávání požadované IP adresv masky podsítě a výchozí hrány.                                                                                                    | Type of IP address                               |
| Tato pastavení isou doporučena pouze pro zkušené uživatele                                                                                                    | DHCP -                                           |
|                                                                                                    |                                                  |
|                                                                                                    | Receive Apply                                    |
| Pote stisknete tiacitko pouzit.                                                                                                    |                                                  |

#### DIAGRAMY BEZDRÁTOVÉHO PŘIPOJENÍ VENTILÁTORU

#### Schéma zapojení 1

Připojení až 8 Slave jednotek nebo mobilních zařízení k jednotce Master s vlastním bezdrátovým přístupovým bodem.

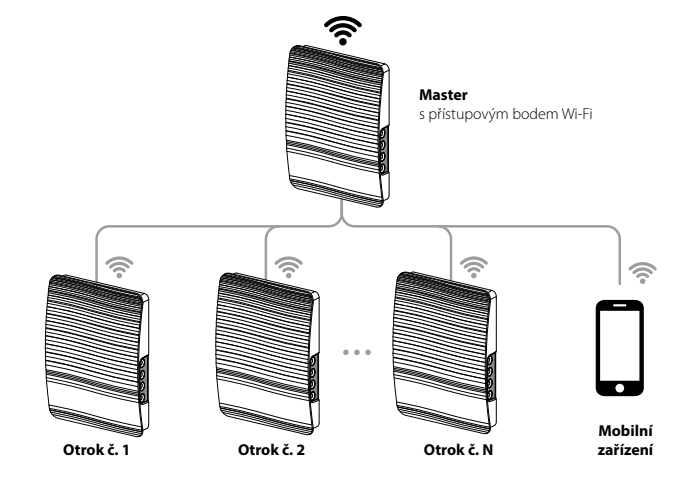

#### Schéma zapojení 2

Hlavní jednotky, slave jednotky a mobilní zařízení jsou připojeny k přístupovému bodu Wi-Fi routeru.

V tomto případě může hlavní jednotka pracovat s počtem (N) slave jednotek, které jsou omezeny technickými vlastnostmi routeru.

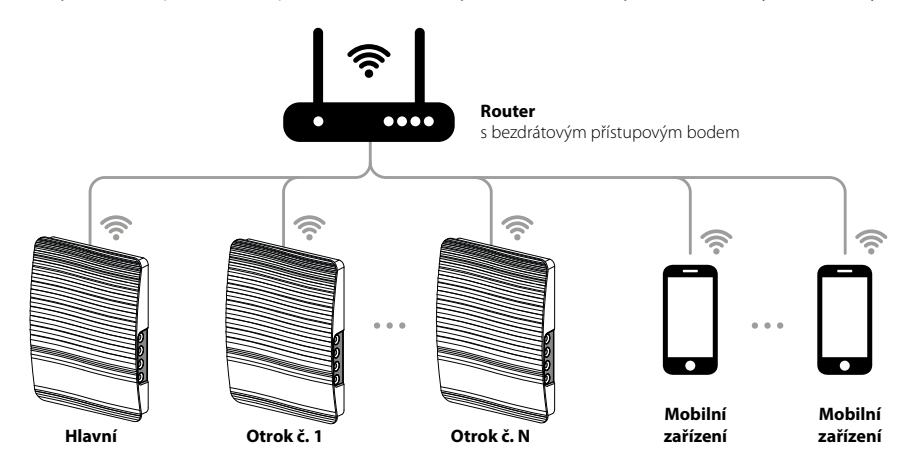

Pokud kapacita směrovače Wi-Fi nestačí k připojení požadovaného počtu ventilátorů, můžete pro připojení ostatních jednotek použít další bezdrátový přístupový bod. Volitelně je také možné připojení několika hlavních jednotek k síti pro zajištění řízení zóny.

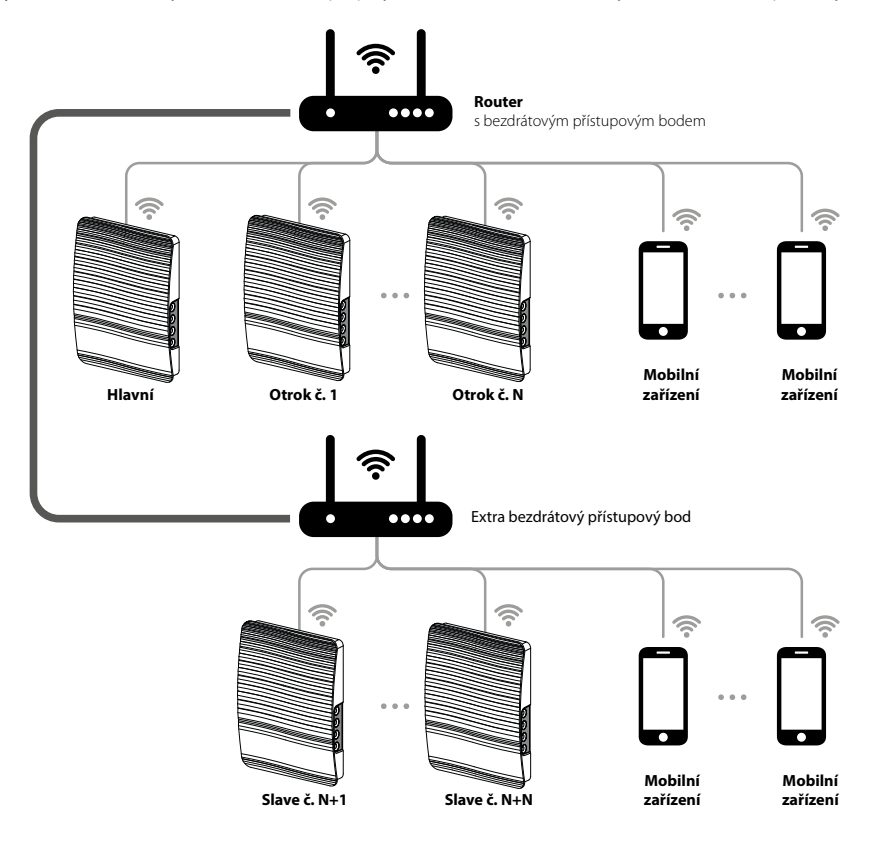

#### SPOJOVACÍ HLAVNÍ A SLAVE VENTILÁTORY

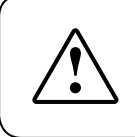

#### PŘI DOKONČOVÁNÍ PŘIPOJENÍ SE UJISTĚTE, ŽE PODŘÍZENÉ JEDNOTKY JSOU V DOSAHU VESTAVĚNÉHO WI-FI V HLAVNÍ JEDNOTCE

Pro připojení jednotky Master a Slave nastavte přepínač DIP na každém ventilátoru a nastavte jej jako předlohu nebo jednotku Slave (viz strana 12).

Poté nastavte parametry Wi-Fi hlavní jednotky (viz strana 18).

# PO ZMĚNĚ PARAMETRŮ WI-FI HLAVNÍHO VENTILÁTORU OPAKUJTE KROKY PŘIPOJENÍ!

Stiskněte a podržte tlačítko Větrání 🕀 na krytu hlavní jednotky. Počkejte na pípnutí a blikání všech LED světel na krytu jednotky. Opakujte kroky se všemi jednotkami Slave a počkejte na pípnutí, když všechny LED kontrolky přestanou blikat na každé jednotce Slave.

Nastavte hlavní jednotku do normálního provozního režimu. Stiskněte a podržte tlačítko **Větrání** Počkejte na pípnutí a zhasnete všechny LED světla.

Poznámka: Pokud domácí směrovač pracuje ve spojení s několika přístupovými body Wi-Fi a ventilátory vyžadují připojení k různým přístupovým bodům:

- Připojte hlavní jednotku k prvnímu přístupovému bodu Wi-Fi.
- Dokončete spojení s první skupinou slave jednotek.
- Připojte hlavní jednotku k druhému přístupovému bodu Wi-Fi.
- Dokončete spojení s druhou skupinou slave jednotek.

#### **REŽIM SPECIÁLNÍHO NASTAVENÍ**

V případě ztráty hesla Wi-Fi nebo hesla hlavní jednotky nebo v jiných případech použijte režim nastavení obnovení k obnovení přístupu

k funkcím ventilátoru. Chcete-li vstoupit do režimu speciálního nastavení, stiskněte a podržte tlačítko **Větrání** 🕀 na krytu ventilátoru po dobu 5 sekund, dokud neutichne a nebliká všechny LED kontrolky.

Ventilátor pokračuje v tomto režimu po dobu 3 minut a poté se automaticky vrátí k předchozímu nastavení. Chcete-li okamžitě okamžitě

ukončit režim nastavení, stiskněte a podržte tlačítko **Větrání** () na krytu ventilátoru po dobu 5 sekund, dokud se neupálí a nevypne všechna LED světla.

V tomto režimu jsou k dispozici následující nastavení:

- Název sítě Wi-Fi: Režim nastavení.
- Wi-Fi heslo: 111111111.
- Heslo jednotky nelze přečíst.

Vyjměte baterii a nainstalujte novou.

Typ baterie: CR1220.

#### VÝMĚNA BATERIE

Indikátor Alarm na skříni ventilátoru bliká, když je baterie vybitá. Mobilní aplikace také zobrazí upozornění \Lambda, a zobrazí se následující zpráva stisknutím ikony indikátoru.

Vybitá kapacita baterie může způsobit poruchy v týdenním provozu plánu. Před výměnou baterie přístroj vypněte. Po výměně baterie znovu nastavte čas a datum.

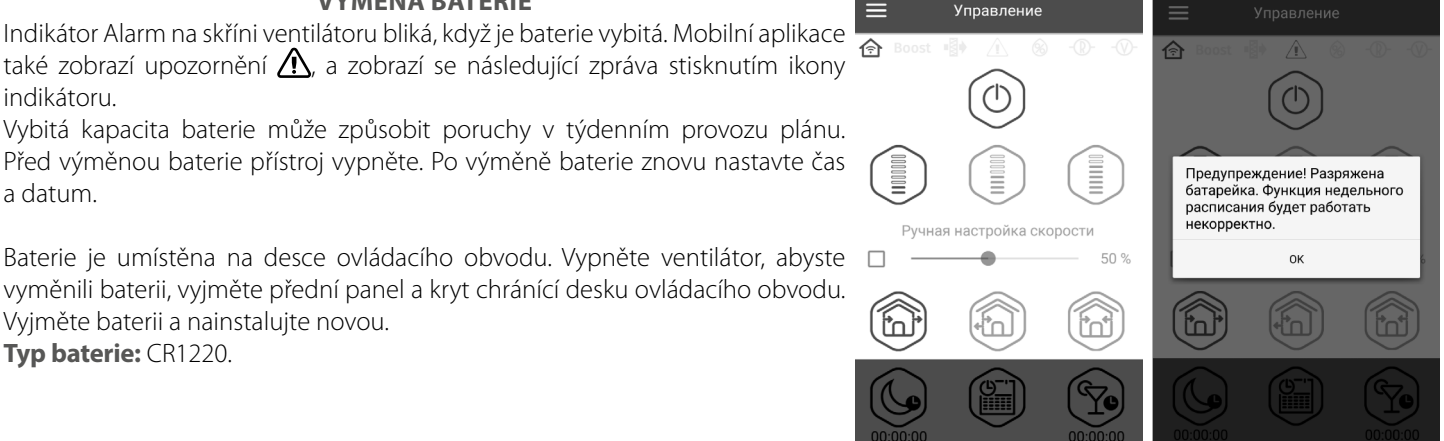

## PŘIPOJENÍ KE CLOUDOVÉMU SERVERU

Ventilátory lze ovládat pomocí mobilní aplikace prostřednictvím připojení cloudového serveru. Tato funkce umožňuje ovládání jednoho nebo více ventilátorů připojených podle diagramu 2 na libovolnou vzdálenost pomocí mobilní aplikace připojené k internetu.

Ve výchozím nastavení je funkce Control via cloud server zakázána. Povolení funkce:

- 1. Vstupte do nabídky aplikace.
- 2. Zvolte připojení doma.
- 3. Zvolte požadované připojení ventilátoru.
- 4. Vstupte do nabídky nastavení připojení.
- 5. Povolte řízení prostřednictvím cloudového serveru.

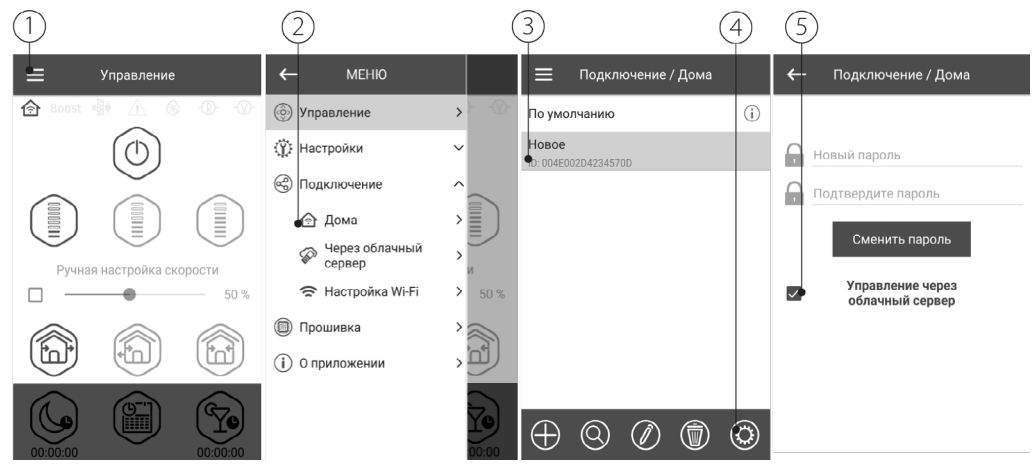

**Poznámka:** S touto funkcí povoleno jakékoli ztráty připojení k internetu poskytované domácí server může mít za následek dočasnou ztrátu komunikace s ventilátorem.

Chcete-li ovládat hlavní ventilátor vytvořit nový účet během prvního připojení přes cloud server. Účet můžete znovu použít pro všechna další připojení. Otevřete mobilní aplikaci a přejděte na **Menu – Připojení – Prostřednictvím cloudového serveru:** 

- 1. Stiskněte tlačítko Přidat nový účet.
- 2. Zadejte přihlašovací jméno, heslo a e-mailovou adresu pro obnovení hesla. Poté stiskněte tlačítko Použít.
- 3. Aplikace se automaticky přihlásí k účtu. Přidejte nový hlavní ventilátor.
- 4. Pro ukončení účtu stiskněte příslušné tlačítko (v případě potřeby).

5. Podle vašeho výběru zadejte název ventilátoru, ID ventilátoru, jak je uvedeno na krytu pod předním panelem ventilátoru, a heslo jednotky (standardně 1111).

6. Potvrďte položky.

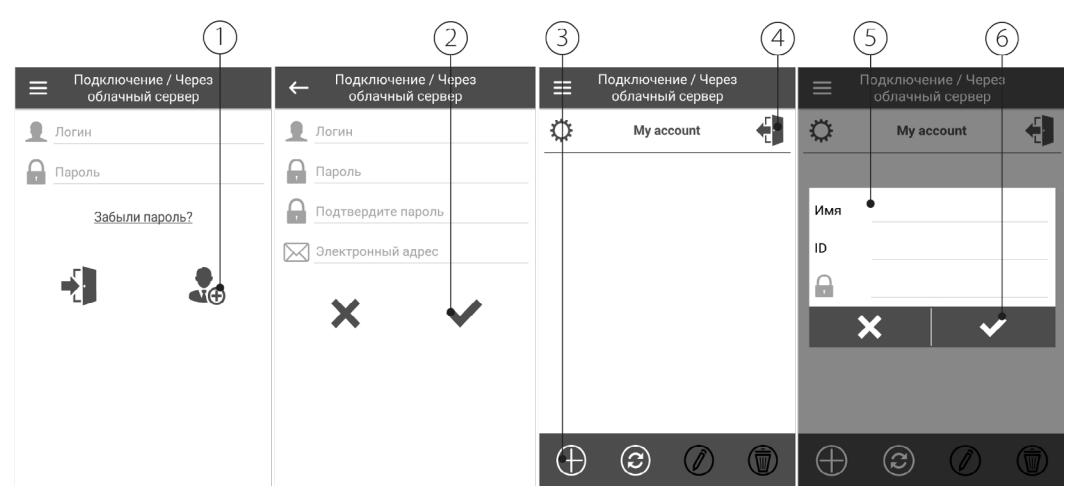

Chcete-li se přihlásit k účtu prostřednictvím mobilní aplikace, přejděte do menu - připojení - prostřednictvím cloudového serveru. Poté zadejte přihlašovací jméno a heslo a stiskněte tlačítko Enter

# TECHNICKÁ ÚDRŽBA

Údržbou ventilátoru se rozumí pravidelné čištění povrchů ventilátoru prachu a čištění a výměna filtrů. Chcete-li umožnit přístup k hlavním servisním jednotkám, postupujte podle níže popsaného postupu. Vypněte ventilátor z napájecího zdroje pomocí automatického jističe nebo vypínače dříve.

1. Stisknutím spodního oka sundáte přední panel vnitřní jednotky. Při opětovné instalaci předního panelu se ujistěte, že je tyč tepelného pohonu ve spodní poloze. Pokud je tyč tepelného pohonu nahoře, počkejte asi 2 minuty, dokud neklesne.

2. Odpojte konektor od desky s ovládacím obvodem. Při demontáži konektoru netahejte za kabel. Povznesete jej plochým šroubovákem příslušné velikosti.

3. Vyjměte kazetu ze vzduchového potrubí.

- 4. Vyjměte filtry z kazety pro čištění.
- 5. Po vyčištění filtrů znovu sestavte ventilátor v opačném pořadí.

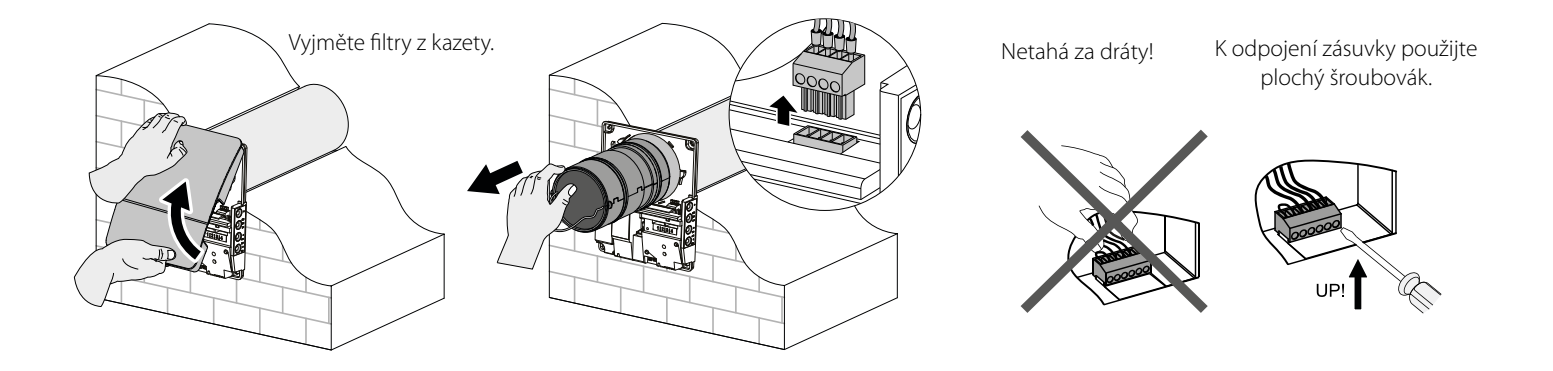

Filtry vyčistěte podle potřeby, ale ne méně než jednou za tři měsíce.

- Za 90 dní nepřetržitého provozu začne indikátor výměny filtru (filtr) svítit. Resetujte časovač filtru pomocí mobilní aplikace.
- Umyjte a nechte filtry zcela vyschnout. Nainstalujte suché filtry do vzduchového potrubí.
- Vysávání je povoleno.
- Životnost filtru je 3 roky.

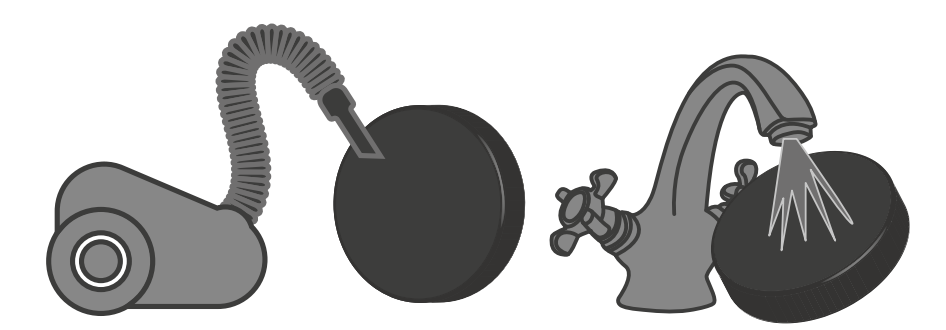

Dokonce i pravidelná technická údržba nemusí zcela zabránit hromadění nečistot na regenerátoru a ventilátoru.

- Regenerátor pravidelně čistěte, abyste zajistili jeho vysokou regenerační účinnost.
- Regenerátor vyčistěte vysavačem nejméně jednou za rok.

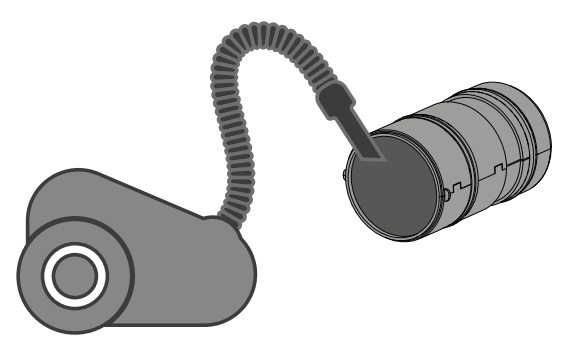

## SELHÁNÍ A ŘEŠENÍ POTÍŽÍ

| Selhání                                   | Možné důvody                                                                    | Řešení potíží                                                                                                 |
|-------------------------------------------|---------------------------------------------------------------------------------|----------------------------------------------------------------------------------------------------|
| Ventilátor eo při zopputí                 | Žádný zdroj energie.                                                            | Zkontrolujte, zda je napájecí zdroj správně<br>připojen, jinak odstraňte chybu připojení.                     |
| nezačíná.                                 | Motor je zaseknutý, lopatky oběžného kola jsou<br>kontaminovány.                | Vypněte ventilátor. Vyřešte uvíznutí motoru a<br>ucpání oběžného kola. Vyčistěte nože. Zapněte<br>ventilátor. |
| Jistič při zapnutí ventilátoru<br>zapíná. | Nadproud v důsledku zkratu v elektrickém obvodu.                                | Vypněte ventilátor. Další informace vám poskytne prodejce.                                                    |
|                                           | Nízká nastavená rychlost ventilátoru.                                           | Nastavte vyšší rychlost.                                                                                      |
| Nízký průtok vzduchu.                     | Filtry, ventilátor nebo regenerátor jsou<br>kontaminovány.                      | Vyčistěte nebo vyměňte filtr. Vyčistěte ventilátor a<br>regenerátor.                                          |
|                                           | Oběžné kolo je kontaminováno.                                                   | Vyčistěte oběžné kolo.                                                                                        |
| Hluk, vibrace.                            | Uvolněné šroubové spojení v krytu ventilátoru nebo ve vnější větrací digestoře. | Utáhněte šrouby ventilátoru nebo vnější větrací digestoře.                                                    |

# PRAVIDLA PŘEPRAVY A SKLADOVÁNÍ

- Výrobek uchovávejte v originální krabici, v suchém uzavřeném prostoru s teplotním rozsahem od +5 °C do +40 °C a relativní vlhkostí do 70%.
- Skladovací prostory nesmí obsahovat agresivní výpary a chemické směsi, které způsobují korozi, narušují izolaci a deformují těsnění.
- Pro manipulaci a skladování používejte vhodné zvedací zařízení, aby nedošlo k možnému poškození zařízení.
- Dodržujte požadavky na manipulaci s příslušným druhem nákladu.
- Jednotka může být přepravována v původním obalu jakýmkoliv druhem přepravy za předpokladu, že je zajištěna vhodná ochrana před deštěm a mechanickým poškozením. Zboží lze přepravovat pouze v zabezpečené poloze.
- Během nakládání a vykládání se vyvarujte úderům, nebo jinému hrubému zacházení.
- Před prvním uvedením do provozu po přepravě při nízkých teplotách, nechte přístroj ohřát při pokojové teplotě po dobu nejméně
   3-4 hodin.

# ZÁRUKA VÝROBCE

Tímto prohlašujeme, že tento výrobek je v souladu se směrnicí Evropského parlamentu a rady týkající se elektromagnetické kompatibility 2014/30/EU, stejně tak se směrnicí o použití v určitých mezích napětí pro zařízení 2014/35/EU, jakož i v souladu s označením CE směrnice 93/68/EHS. Toto osvědčení bylo vydáno na základě zkoušek provedených na vzorcích výše uvedených výrobků.

Výrobce zajišťuje záruční lhůtu po dobu 24 měsíců od data prodeje pouze za předpokladu, že uživatel dodrží přepravní, skladovací, instalační a provozní předpisy.

V případě vyskytnutí poruchy fungování výrobku během záruční lhůty, které jsou vadou výrobku již od výrobce, má uživatel právo na bezplatné odstranění vad výrobku prostřednictvím záruční opravy. Záruční oprava spočívá v uskutečnění prací, které jsou spojené s odstraněním vad výrobku, pro zajištění možnosti používání takového výrobku podle účelu použití během záruční lhůty. Odstranění vad se uskutečňuje prostřednictvím výměny nebo opravy výrobku nebo jednotlivých komponentů výrobku.

#### Záruční oprava nezahrnuje:

- periodickou technickou údržbu;
- montáž/demontáž výrobku;
- nastavování výrobku.

Pro zahájení záruční opravy, je uživatel povinen předložit reklamovaný výrobek, potvrzený manuál s datem prodeje a také prodejní doklad potvrzující koupi.

Model výrobku musí odpovídat modelu, uvedenému v příručce uživatele.

Pro reklamaci v záruční lhůtě, se obraťte se na Vašeho prodejce.

#### Záruka výrobce se nevztahuje na následující případy:

- výrobek nebyl dodán v kompletním stavu, nebo byl dodán bez dokladu o koupi výrobku;
- model výrobku se neshoduje s prodejním dokladem;
- nedostatečná technická údržba výrobku;
- mechanické poškození těla výrobku (s výjimkou úprav nutných pro instalaci) a vnitřních částí způsobených uživatelem;
- úpravy nebo technické změny v konstrukci výrobku;
- výměna a použití částí výrobku, které nebyli schváleny výrobcem;
- nesprávné použití výrobku;
- nedodržení pokynů montáže výrobku;
- nedodržení pokynů nastavení výrobku;
- napojení výrobku na jiné jmenovité napětí, než pro který byl vyroben;
- poškození výrobku vlivem výkyvů napětí v elektrické síti;
- vlastní zásah opravy do výrobku;
- provedené opravy výrobku firmou, která nemá oprávnění výrobce;
- uplynutí záruční lhůty výrobku;
- nedodržení stanovených pravidel přepravy výrobku;
- nedodržení pravidel skladování výrobku;
- zásah třetích osob do funkce výrobku;
- vyřazení z provozu výrobku v důsledku vzniku okolností nepřekonatelné síly (požáru, povodně, zemětřesení, války, válečných akcí jakékoliv druhu, blokády);
- absence plomb, pokud je jejich přítomnost stanovená uživatelskou příručkou;
- nedodání příručky uživatele s vyplněným datem prodeje výrobku;
- nedodání prodejního dokladu, potvrzujícího skutečnost koupě.

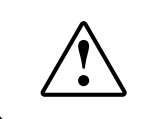

#### DODRŽUJTE POŽADAVKY TÉTO PŘÍRUČKY UŽIVATELE, PRO ZAJIŠTĚNÍ DLOUHODOBÉHO NEPŘETRŽITÉHO PROVOZU VÝROBKU

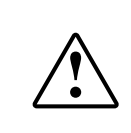

#### ZÁRUČNÍ REKLAMACE UŽIVATELE LZE REALIZOVAT PO PŘEDLOŽENÍ VÝROBKU, ZÁRUČNÍHO LISTU, PRODEJNÍHO DOKLADU A PŘÍRUČKY UŽIVATELE S VYPLNĚNÝM DATEM PRODEJE

# **POTVRZENÍ O PŘIJETÍ**

| Druh výrobku              | Jednopokojový reverzibilní ventilátor pro regeneraci energie |  |
|---------------------------|--------------------------------------------------------------|--|
| Model                     | ZEPHIRPRO                                                    |  |
| Sériové číslo             |                                                              |  |
| Datum výroby              |                                                              |  |
| Osoba pověřená<br>přijmem |                                                              |  |

# **INFORMACE O PRODEJCI**

| Název obchodu                           |                                                                                 |              |
|-----------------------------------------|---------------------------------------------------------------------------------|--------------|
| Adresa                                  |                                                                                 |              |
| Telefon                                 |                                                                                 |              |
| E-mail                                  |                                                                                 |              |
| Datum koupě                             |                                                                                 |              |
| Výrobek jsem dostal v plné kor<br>nimi. | npletaci s příručkou uživatele, s podmínkami záruky jsem seznámen a souhlásím s | $\wedge$ /   |
| Podpis                                  |                                                                                 | Podpis kupce |

# INSTALAČNÍ CERTIFIKÁT

| Výrobek ZEPHIRPRO je nain<br>uživatele.                          | stalován a napojen do | elektrické sítě v souladu s požadavky dané příru | učky                          |
|------------------------------------------------------------------|-----------------------|--------------------------------------------------|-------------------------------|
| Společnost:                                                      |                       |                                                  |                               |
| Adresa                                                           |                       |                                                  |                               |
| Telefon                                                          |                       |                                                  |                               |
| P.J.                                                             |                       |                                                  |                               |
| Datum montáže:                                                   |                       | Podpis                                           |                               |
| Činnosti z montáže výrobku js<br>stavebních, elektrických a tech | Iních                 |                                                  |                               |
| Podpis                                                           |                       |                                                  | Místo pro razítko instalatéra |

# ZÁRUČNÍ LIST

| Druh výrobku    | Jednopokojový reverzibilní ventilátor pro regeneraci energie |                            |
|-----------------|--------------------------------------------------------------|----------------------------|
| Model           | ZEPHIRPRO                                                    |                            |
| Sériové číslo   |                                                              |                            |
| Datum výroby    |                                                              |                            |
| Datum zakoupení |                                                              |                            |
| Záruční doba    |                                                              |                            |
| Prodejce        |                                                              | Místo pro razítko prodejce |